## วิธีการใช้งานระบบการให้บริการ ร้องเรียนร้องทุกข์ Online

\*\*\*\*\*\*\*\*\*\*\*

เข้าเว็บไซด์หน่วยงาน <u>www.nonped.go.th</u> 1.คลิ้กเลือกเมนู E-Service 2.คลิ๊กเลือกเมนู ร้องเรียนร้องทุกข์ Online 3.พิมพ์เรื่องที่จะร้องเรียนร้องทุกข์ Onilne ในเมนู "รายละเอียด" 4.พิมพ์ ชื่อ – สกุล ผู้ร้องเรียนร้องทุกข์ Online ในเมนู "ชื่อผู้ติดต่อ" 5.พิมพ์ เบอร์โทรศัพท์ผู้ร้องเรียนร้องทุกข์ Online ในเมนู "โทรศัพท์" (ใส่ไม่ใส่ก็ได้) 6.พิมพ์ E-mail ผู้ร้องเรียนร้องทุกข์ Online ในเมนู "E-mail" (ใส่ไม่ใส่ก็ได้) 7.บันทึกข้อมูลผู้ร้องเรียนร้องทุกข์ Online ในเมนู "บันทึกข้อมูล"

\*\*\*\*\*